## Math 291: Lecture 2

### Prof. Fagerstrom

Minnesota State University Moorhead web.mnstate.edu/fagerstrom/ fagerstrom@mnstate.edu

January 31, 2019

Prof. Fagerstrom (MSUM)

Math 291: Lecture 2

January 31, 2019 1 / 21

◆□ > ◆□ > ◆臣 > ◆臣 > □臣 = のへで

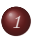

### Comments from Lab 1

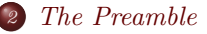

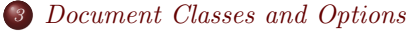

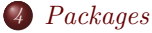

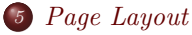

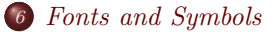

Prof. Fagerstrom (MSUM)

Math 291: Lecture 2

January 31, 2019 2 / 21

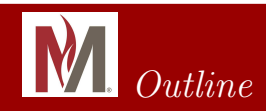

### ① Comments from Lab 1

- The Preamble
- 3) Document Classes and Options
- Packages
- 🐻 Page Layout
- 6 Fonts and Symbols

Prof. Fagerstrom (MSUM)

Math 291: Lecture 2

< E ト イ E ト E の Q (ペ January 31, 2019 3 / 21

# M The Preamble

- Since D2L Brightspace adds all kinds of stuff to the file names, including your names, I am only going to require that you include Lab2 (or equivalent) in your file names in future labs.
- The % symbol is the symbol for commenting out the rest of the line in  $\[MT_{E}X$ . My comments within your .tex file will usually be after that symbol.
- Each lab is worth 20 points, and I will go to 1/4-points when grading.
- You usually don't need to use a flushleft command.
- To get a new line, you do not need to use  $\backslash \rangle$  or  $\newline$ . Just leave a blank line between your lines (which is what the original programmers of  $\mbox{ETEX}$  expected people to do).
- Using \$...\$ creates what is called an in-line equation, while if you use a \$\$...\$\$ you will get a displayed equation. An in-line equation is within the sentence and paragraph, while a displayed equation is on a line all by itself and centered. There are also differences in how superscripts and subscripts work and how things are resized (like fractions), mainly to help readability in the final document.

Prof. Fagerstrom (MSUM)

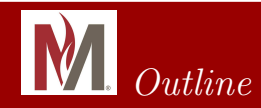

### Comments from Lab 1

## The Preamble

Document Classes and Options

## 4 Packages

### 🐻 Page Layout

### 6 Fonts and Symbols

Prof. Fagerstrom (MSUM)

Math 291: Lecture 2

< E ▶ < E ▶ E 少へで January 31, 2019 5 / 21

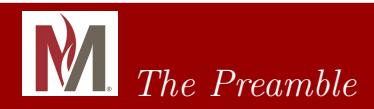

• As was mentioned in the first week, everything located above the  $\begin{document} command is called the "preamble" of the document. The commands in the preamble define the overall structure of your <math display="inline">\mbox{\sc br}_{EX}$  document.

◆□▶ ◆□▶ ◆臣▶ ◆臣▶ 善臣 - のへで

# M The Preamble

- As was mentioned in the first week, everything located above the  $\begin{document} command is called the "preamble" of the document. The commands in the preamble define the overall structure of your <math display="inline">\mbox{\sc br}_{E}^{X}$  document.
- The first part of the preamble is (usually) the command \documentclass[options]{class}

≣ •) < (∿

# M The Preamble

- As was mentioned in the first week, everything located above the  $\begin{document} command is called the "preamble" of the document. The commands in the preamble define the overall structure of your <math display="inline">\mbox{\sc br}_{E}^X$  document.
- The first part of the preamble is (usually) the command \documentclass[options]{class}
- The next part of the preamble is (often) the command \usepackage[options]{package, package, ...}
  Note: This can be one command with a list, as shown, or separate commands for each package, or a combination of those choices.

E AQA

# M. The Preamble

- As was mentioned in the first week, everything located above the  $\begin{document} command is called the "preamble" of the document. The commands in the preamble define the overall structure of your <math display="inline">\mbox{\sc PT}_{E}X$  document.
- The first part of the preamble is (usually) the command \documentclass[options]{class}
- The next part of the preamble is (often) the command \usepackage[options]{package, package, ...}
  Note: This can be one command with a list, as shown, or separate commands for each package, or a combination of those choices.
- Next there is (often) a set of commands that define the page layout.

Prof. Fagerstrom (MSUM)

Math 291: Lecture 2

January 31, 2019 6 / 21

# M The Preamble

- As was mentioned in the first week, everything located above the  $\begin{document} command is called the "preamble" of the document. The commands in the preamble define the overall structure of your <math display="inline">\mbox{\sc PT}_{E}X$  document.
- The first part of the preamble is (usually) the command \documentclass[options]{class}
- The next part of the preamble is (often) the command \usepackage[options]{package, package, ...}
  Note: This can be one command with a list, as shown, or separate commands for each package, or a combination of those choices.
- Next there is (often) a set of commands that define the page layout.
- Finally, one can use the command

```
\newcommand{\<name>}{<definition>}
```

to create a shorter name for a frequently used command.

Prof. Fagerstrom (MSUM)

Math 291: Lecture 2

January 31, 2019 6 / 21

E AQA

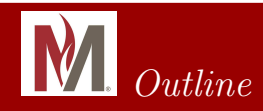

### Comments from Lab 1

### The Preamble

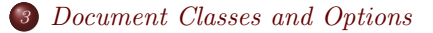

### 4 Packages

### 🐻 Page Layout

### 6 Fonts and Symbols

Prof. Fagerstrom (MSUM)

Math 291: Lecture 2

< E ト < E ト 差 の Q (ペ January 31, 2019 7 / 21

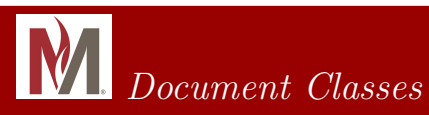

The most common document classes are:

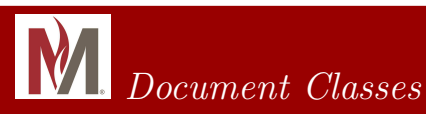

The most common document classes are:

- article
- proc (meaning "proceedings")
- report
- book
- slides
- Ietter
- beamer

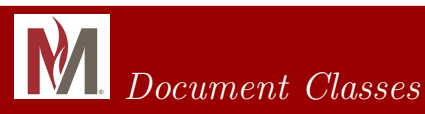

The most common document classes are:

- article
- proc (meaning "proceedings")
- report
- book
- slides
- letter
- beamer

But there are others...

◆□▶ ◆□▶ ◆目▶ ◆目▶ ◆□ ● ● のへで

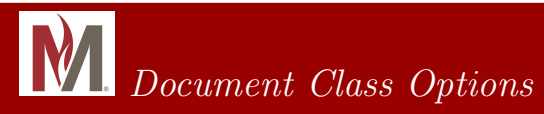

◆□ > ◆□ > ◆臣 > ◆臣 > □臣 = のへで

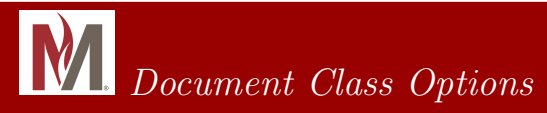

• 10pt, 11pt, or 12pt (sets the general font size for the document)

▲□▶ ▲□▶ ▲目▶ ▲目▶ 三目 - のへで

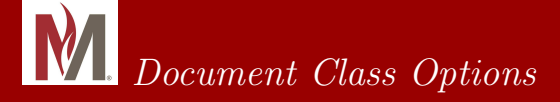

- 10pt, 11pt, or 12pt (sets the general font size for the document)
- letterpaper, legalpaper, a4paper, a5paper, or b5 paper (sets the paper size for the document)

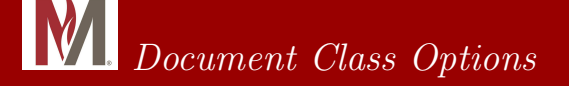

- 10pt, 11pt, or 12pt (sets the general font size for the document)
- letterpaper, legalpaper, a4paper, a5paper, or b5 paper (sets the paper size for the document)
- one column or two column (sets the number of columns that are typeset per page)

# Document Class Options

Several options can be used to modify a document class. These include:

- 10pt, 11pt, or 12pt (sets the general font size for the document)
- letterpaper, legalpaper, a4paper, a5paper, or b5 paper (sets the paper size for the document)
- one column or two column (sets the number of columns that are typeset per page)
- landscape (set the page layout to landscape rather than the standard page orientation)

# **M** Document Class Options

Several options can be used to modify a document class. These include:

- 10pt, 11pt, or 12pt (sets the general font size for the document)
- letterpaper, legalpaper, a4paper, a5paper, or b5 paper (sets the paper size for the document)
- one column or two column (sets the number of columns that are typeset per page)
- landscape (set the page layout to landscape rather than the standard page orientation)
- and many others...

• Open a blank document using TeXnicCenter and type \documentclass{article}

◆□▶ ◆□▶ ◆臣▶ ◆臣▶ = 臣 = のへで

- Open a blank document using TeXnicCenter and type \documentclass{article}
- Add the options 12pt and letterpaper to your document class. It should read: \documentclass[12pt,letterpaper]{article}

- Open a blank document using TeXnicCenter and type \documentclass{article}
- Add the options 12pt and letterpaper to your document class. It should read: \documentclass[12pt,letterpaper]{article}
- Next, add the begin and end document commands, and "This is my second  $\mu$ TEX document." as the body of the document.
- Save your document somewhere convenient.
- We are going to compile it using the  $\[AT_EX \Rightarrow PS \Rightarrow PDF\]$  build profile, so we need to set up the pdf reader so it works.

- Open a blank document using TeXnicCenter and type \documentclass{article}
- Add the options 12pt and letterpaper to your document class. It should read: \documentclass[12pt,letterpaper]{article}
- Next, add the begin and end document commands, and "This is my second  $\mu$ TEX document." as the body of the document.
- Save your document somewhere convenient.
- We are going to compile it using the  $\[AT_EX \Rightarrow PS \Rightarrow PDF\]$  build profile, so we need to set up the pdf reader so it works.
- Now that we have the pdfs working well, build and open the resulting .pdf file.

E nar

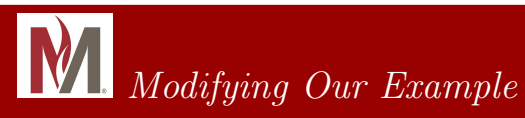

• Change the options to 10pt and a5paper. It should read: \documentclass[10pt,a5paper]{article}

◆□▶ ◆□▶ ◆臣▶ ◆臣▶ = 臣 = のへで

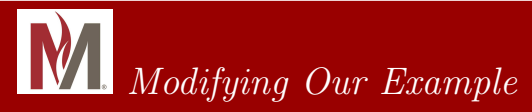

- Change the options to 10pt and a5paper. It should read: \documentclass[10pt,a5paper]{article}
- Then add the text: I am continuing to write so that we can see how wide the page is. If I write enough, I will get to the end of the line.
- Recompile and view your document.

◆□▶ ◆□▶ ◆臣▶ ◆臣▶ ○臣 - の久(?)

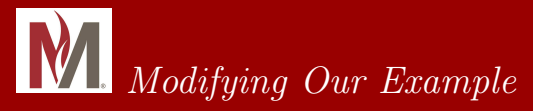

• Change the options to 10pt and a5paper. It should read:

\documentclass[10pt,a5paper]{article}

- Then add the text: I am continuing to write so that we can see how wide the page is. If I write enough, I will get to the end of the line.
- Recompile and view your document.
- Then change the options back to 12pt and letterpaper and compile and view again.

≣ •) < (∿

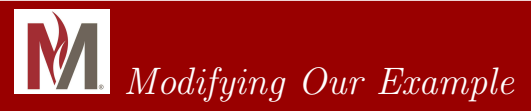

• Change the options to 10pt and a5paper. It should read:

\documentclass[10pt,a5paper]{article}

- Then add the text: I am continuing to write so that we can see how wide the page is. If I write enough, I will get to the end of the line.
- Recompile and view your document.
- Then change the options back to 12pt and letterpaper and compile and view again.
- Finally, add the two column option. It should read:

\documentclass[12pt,letterpaper,twocolumn]{article}

Then compile and view it.

• Note that you only see text in the first of the two columns because the left column has not been filled yet.

Prof. Fagerstrom (MSUM)

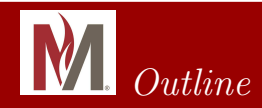

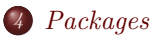

Prof. Fagerstrom (MSUM)

Math 291: Lecture 2

3 January 31, 2019 12 / 21

5990

イロン イヨン イヨン イヨン

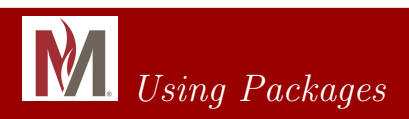

• Change your documentclass options back to: \documentclass[12pt,letterpaper]{article}

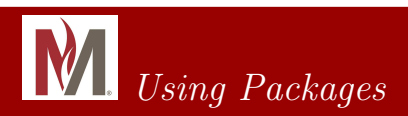

• Change your documentclass options back to:

\documentclass[12pt,letterpaper]{article}

• In preamble, add the following:

\usepackage{amsmath,amssymb,amsfonts,latexsym,color}

Ξ •Ω < (~

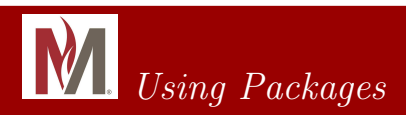

• Change your documentclass options back to:

\documentclass[12pt,letterpaper]{article}

• In preamble, add the following:

\usepackage{amsmath,amssymb,amsfonts,latexsym,color}

- Compile your document. TeXnicCenter should be set up so that it will find and install any missing packages. Let me know if you have trouble compiling. It might take a while for these packages to install... But once a package is loaded once, it stays loaded, so it only takes a while the first time it is built (fortunately).
- These packages give you access to additional fonts, symbols, or other additional commands.

◆□▶ ◆□▶ ◆臣▶ ◆臣▶ ○臣 - の久(?)

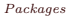

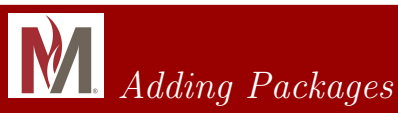

- You can also add packages manually using the MiKTeX Package manager.
- To find the Package Manager, click on the Windows button, then find "MikTeX 2.9" in the Program menu, then "Maintenance (Admin)".

# Adding Packages

- You can also add packages manually using the MiKTeX Package manager.
- To find the Package Manager, click on the Windows button, then find "MikTeX 2.9" in the Program menu, then "Maintenance (Admin)". Note: This may or may not work on campus computers due to admin permissions, but it should work on your own computer.
- Click on "Package Manager (Admin)" and authorize it to make changes.

E AQA

# Adding Packages

- You can also add packages manually using the MiKTeX Package manager.
- To find the Package Manager, click on the Windows button, then find "MikTeX 2.9" in the Program menu, then "Maintenance (Admin)". Note: This may or may not work on campus computers due to admin permissions, but it should work on your own computer.
- Click on "Package Manager (Admin)" and authorize it to make changes.
- Once the Package Manager opens, open the "Repository" menu tab, and click on "Change Package Repository"
- Select "Packages shall be installed from the internet" and click "Next"

E AQA

# Adding Packages

- You can also add packages manually using the MiKTeX Package manager.
- To find the Package Manager, click on the Windows button, then find "MikTeX 2.9" in the Program menu, then "Maintenance (Admin)". Note: This may or may not work on campus computers due to admin permissions, but it should work on your own computer.
- Click on "Package Manager (Admin)" and authorize it to make changes.
- Once the Package Manager opens, open the "Repository" menu tab, and click on "Change Package Repository"
- Select "Packages shall be installed from the internet" and click "Next"
- Scroll down to your favorite US based repository and select it (probably a US based one).
- To practice adding a package by hand, type "tikZ" as either a name or keyword and click "Filter".
- Click on a package that looks interesting. Then click the "+" button and "OK". The package should then install itself.

Prof. Fagerstrom (MSUM)

January 31, 2019 14 / 21

◆□▶ ◆□▶ ◆目▶ ◆目▶ ◆□ ● ● のへで

# Adding Packages

- You can also add packages manually using the MiKTeX Package manager.
- To find the Package Manager, click on the Windows button, then find "MikTeX 2.9" in the Program menu, then "Maintenance (Admin)". Note: This may or may not work on campus computers due to admin permissions, but it should work on your own computer.
- Click on "Package Manager (Admin)" and authorize it to make changes.
- Once the Package Manager opens, open the "Repository" menu tab, and click on "Change Package Repository"
- Select "Packages shall be installed from the internet" and click "Next"
- Scroll down to your favorite US based repository and select it (probably a US based one).
- To practice adding a package by hand, type "tikZ" as either a name or keyword and click "Filter".
- Click on a package that looks interesting. Then click the "+" button and "OK". The package should then install itself.
- Close the Package Manager.

Prof. Fagerstrom (MSUM)

▲□▶ ▲□▶ ▲ □▶ ▲ □▶ ▲ □ ● ● ● ●

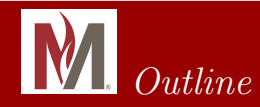

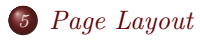

Prof. Fagerstrom (MSUM)

Math 291: Lecture 2

3 January 31, 2019 15 / 21

5990

イロン イヨン イヨン イヨン

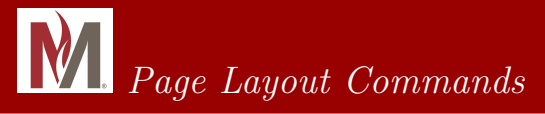

- The commands that determine the page layout for your document are usually put in preamble after the \usepackage command.
- Common commands that are used are:

◆□▶ ◆□▶ ◆臣▶ ◆臣▶ ○臣 - の久(?)

# Page Layout Commands

- The commands that determine the page layout for your document are usually put in preamble after the \usepackage command.
- Common commands that are used are:
  - \textheight
  - \textwidth
  - \topmargin
  - \oddsidemargin
  - \evensidemargin

◆□▶ ◆□▶ ◆臣▶ ◆臣▶ ○臣 - の久(?)

# Page Layout Commands

- The commands that determine the page layout for your document are usually put in preamble after the \usepackage command.
- Common commands that are used are:
  - \textheight
  - \textwidth
  - \topmargin
  - \oddsidemargin
  - \evensidemargin
- The standard syntax used is:

\setlength{\textwidth}{7.5in}

where you provide a measurement in inches, centimeters, millimeters, etc.

E nar

# A Page Layout Example

• In your practice document, enter the following page specifications:

◆□ > ◆□ > ◆臣 > ◆臣 > □臣 = のへで

# A Page Layout Example

- In your practice document, enter the following page specifications:
  - \setlength{\textheight}{221mm}
  - \setlength{\textwidth}{140mm}
  - \setlength{\topmargin}{-10mm}
  - \setlength{\oddsidemargin}{10mm}
  - \setlength{\evensidemargin}{10mm}

# A Page Layout Example

- In your practice document, enter the following page specifications:
  - \setlength{\textheight}{221mm}
  - \setlength{\textwidth}{140mm}
  - \setlength{\topmargin}{-10mm}
  - \setlength{\oddsidemargin}{10mm}
  - \setlength{\evensidemargin}{10mm}
- Take some time to play with these numbers and see what impact changing these has on your practice document.

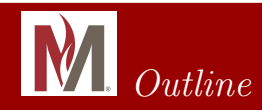

### 1 Comments from Lab 1

- The Preamble
- 3 Document Classes and Options

## Packages

🐻 Page Layout

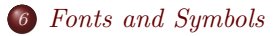

Prof. Fagerstrom (MSUM)

Math 291: Lecture 2

< E ト イ E ト E ク Q (ペ January 31, 2019 18 / 21

イロン イヨン イヨン イヨン

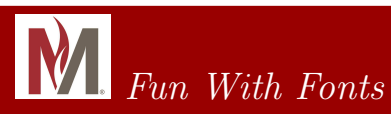

• In your practice document, add the following (leave a blank line between the commands to put the output in different paragraphs):

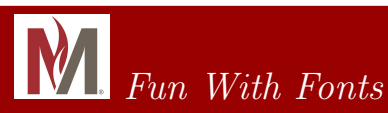

- In your practice document, add the following (leave a blank line between the commands to put the output in different paragraphs):
  - \textsl{MATH} is Cool.
  - \textsf{MATH} is Cool.
  - \$\mathbb{MATH}\$ is Cool.
  - \$\mathcal{MATH}\$ is Cool.
  - \textcolor{red}{MATH} is Cool.
  - \textcolor{red}{M}\textcolor{yellow}{A}\textcolor{green}

{T}\textcolor{blue}{H} is Cool.

• There are many other fonts available.

≣ •) < (∿

- TeXnicCenter has several built in symbol menus. You access them by clicking on the "Math" tab on the topline menu and scrolling down to the submenu that has the symbol that you want. And remember to use them within a Math environment.
- In your practice document, try each of the following:

- TeXnicCenter has several built in symbol menus. You access them by clicking on the "Math" tab on the topline menu and scrolling down to the submenu that has the symbol that you want. And remember to use them within a Math environment.
- In your practice document, try each of the following:
  - $\bullet\,$  Use the "Greek Letters" menu to help you create the expression:  $\alpha\geq\gamma$
  - Use the "Binary Operators" menu to help you create the expression:  $A \oplus B = C \times D$
  - Use the "Set" menu to help you create the expression:  $(A \cap B) \cup C \subseteq D$
  - Use the "Arrows" menu to help you create the expression:  $100\% \Rightarrow \$ \uparrow$ Note: To get the reserved symbols of % and \$, precede them with a \.
  - Use the "Several Symbols" and "Boundaries" menus to help you create the expression:  $|\Re|=\aleph_1?$

Prof. Fagerstrom (MSUM)

January 31, 2019 20 / 21

◆□▶ ◆□▶ ◆目▶ ◆目▶ ◆□ ● ● のへで

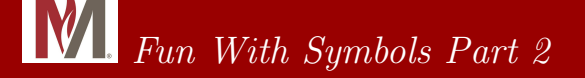

• You can customize the clickable symbols available in the top part of the display in TeXnicCenter as follows:

◆□▶ ◆□▶ ◆臣▶ ◆臣▶ = 臣 = のへで

- You can customize the clickable symbols available in the top part of the display in TeXnicCenter as follows:
  - Open the "Tools" Menu.
  - Click on "Customize".
  - In the window that opens, click on the "Toolbars" tab.

≣ •) < (∿

- You can customize the clickable symbols available in the top part of the display in TeXnicCenter as follows:
  - Open the "Tools" Menu.
  - Click on "Customize".
  - In the window that opens, click on the "Toolbars" tab.
  - Check the boxes of the symbol family that you want to add to the display.
  - As an example, add the "Arrows" tab. Then click on it and drag it to a convenient location in the top menu bar.

E nar

- You can customize the clickable symbols available in the top part of the display in TeXnicCenter as follows:
  - Open the "Tools" Menu.
  - Click on "Customize".
  - In the window that opens, click on the "Toolbars" tab.
  - Check the boxes of the symbol family that you want to add to the display.
  - As an example, add the "Arrows" tab. Then click on it and drag it to a convenient location in the top menu bar.
- $\bullet$  You can find a *fairly* comprehensive list of symbols available in  $\ensuremath{\mathbb{E}} X$  by going to the following

http://artofproblemsolving.com/wiki/index.php?title=LaTeX:Symbols.

- For a more comprehensive list, see the following http://tug.ctan.org/info/symbols/comprehensive/symbols-a4.pdf.
- Note that to use many of the symbols listed, you will have to call the appropriate package at the beginning of your document.

Prof. Fagerstrom (MSUM)

◆□▶ ◆□▶ ◆臣▶ ◆臣▶ ○臣 - の久(?)